## How to View Your Team Roster

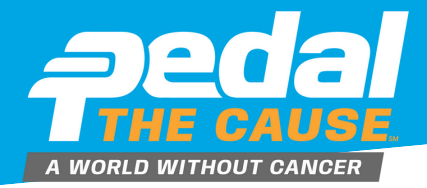

## STEP 1

Team Captains can view their team roster/contact information by clicking on "View Roster" under your team on the "My Fundraisers" page.

## STEP 2

On the "View Roster" page, you can see your team's roster. On this page, you can view and export your teammates contact information and registration details.

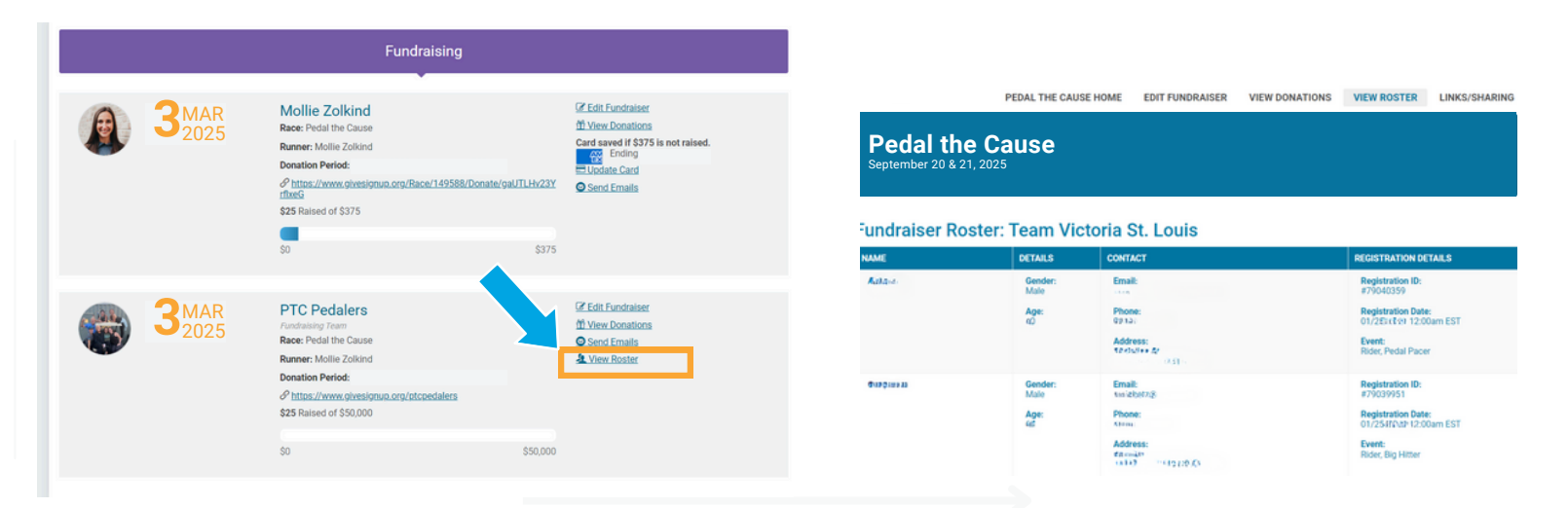

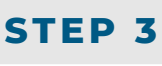

## To export, your team roster, click "Download All as CSV" to download and save your team roster file.

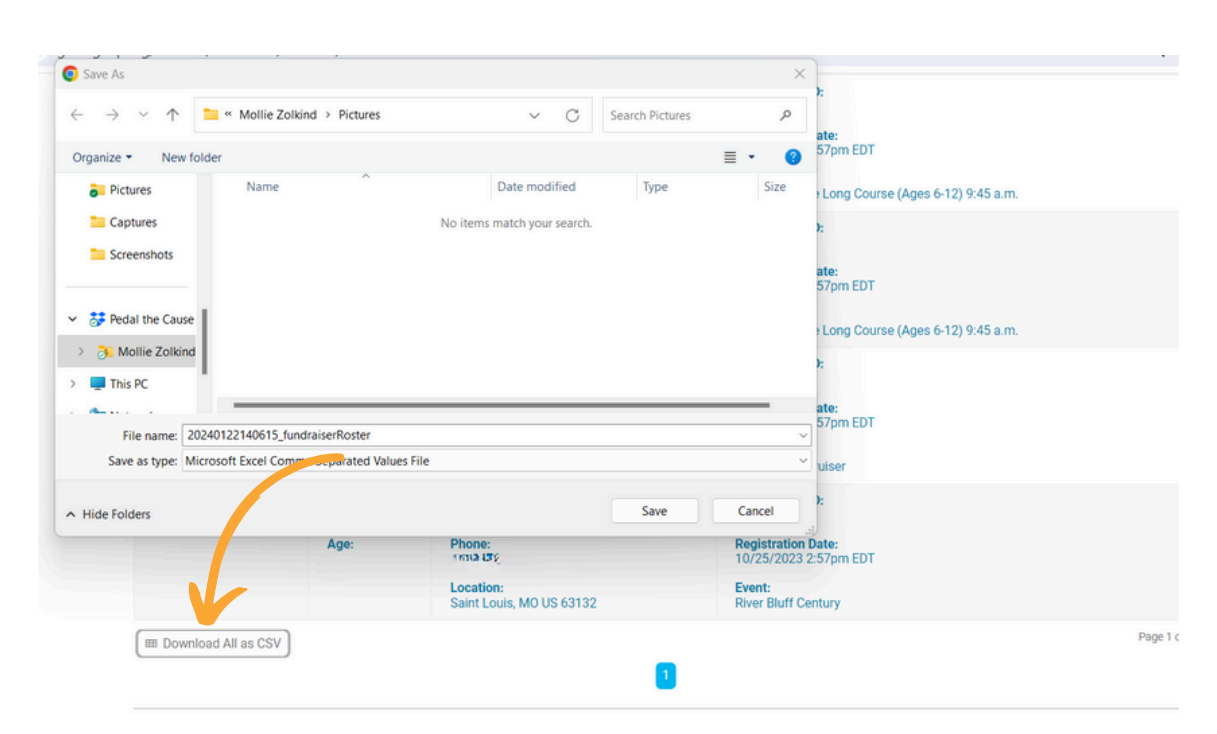

**How to View Your Past Team Rosters** 

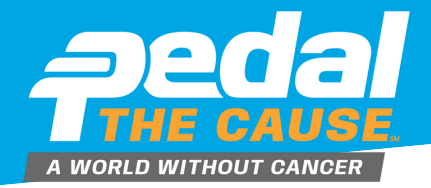

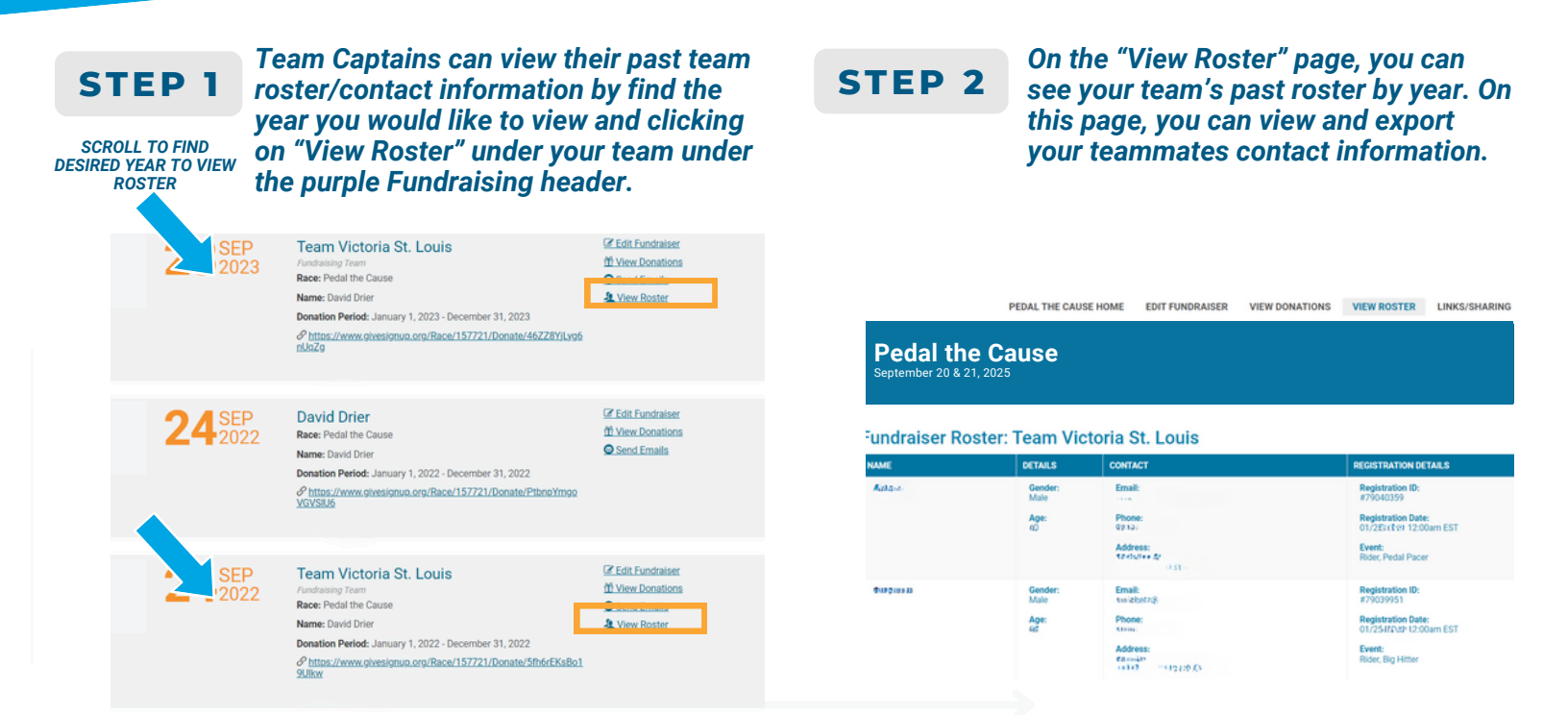

**STEP 3** To export, your past team roster, click "Download All as CSV" to download and save your team roster file.

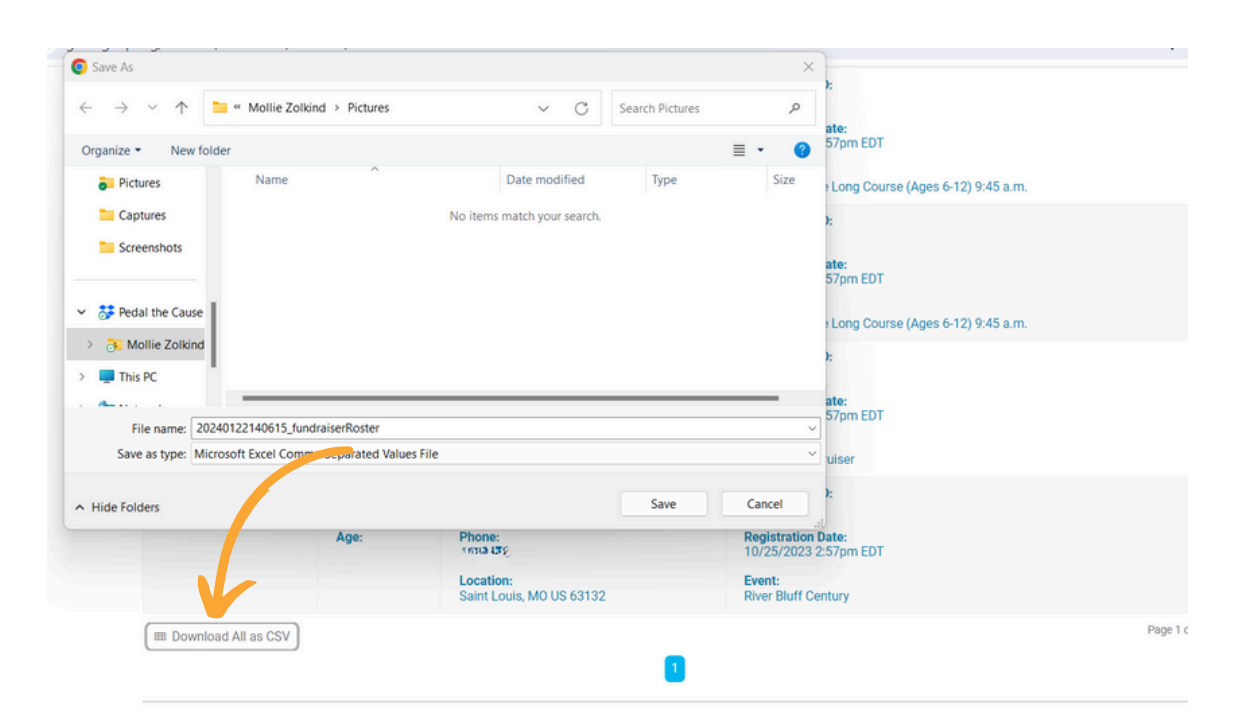